# 新时代中国特色社会主义思想政治课程数据库使用说明

(一) 电脑端

1、打开思政课数据库首页 https://www.sizhengke.net/,点击右上角进行注册登录

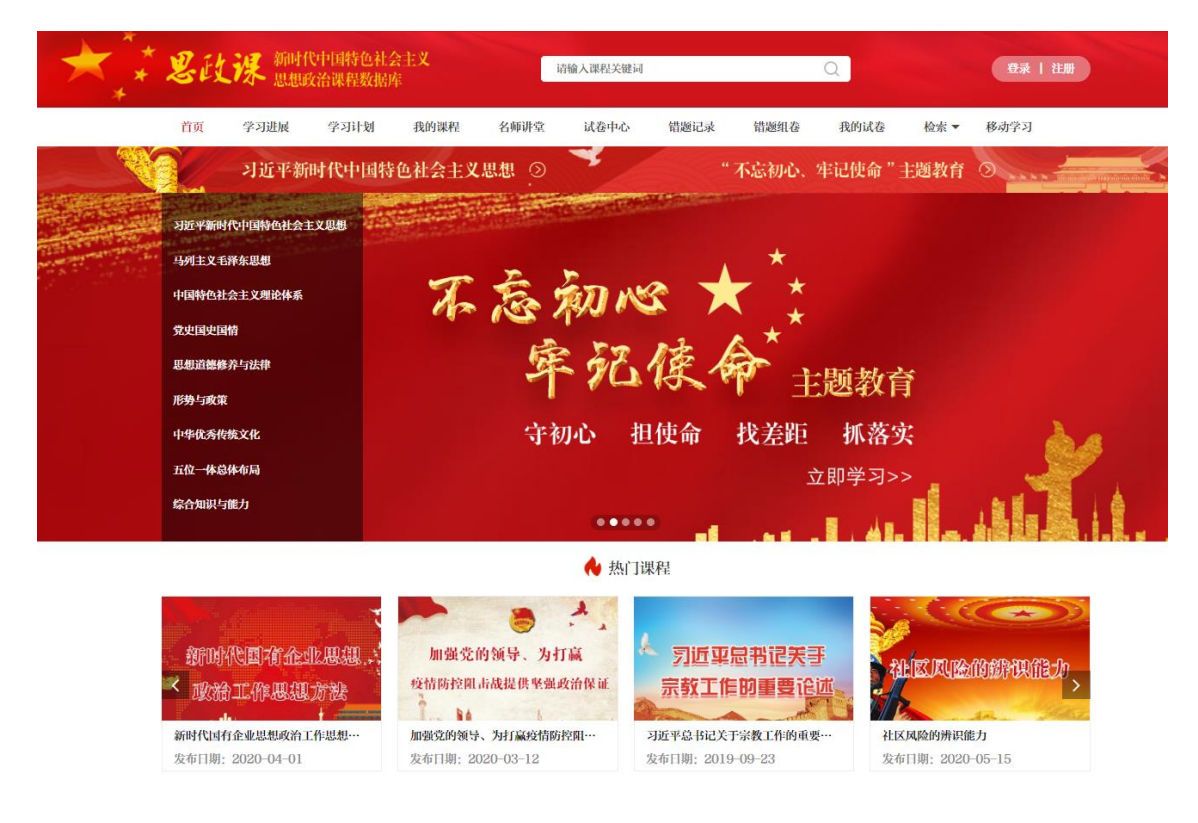

2、注册页面如下图所示

需要在校园网 IP 范围之内才可注册

| 我已注册,现在就 登录    |
|----------------|
| 用户注册           |
| 请输入账号(推荐使用手机号) |
| 请设置密码(6-12位字符) |
| 请重复输入密码        |
| 请输入您的手机号       |
| 请输入短信验证码 获取验证码 |
| 立即注册           |
|                |

#### 3、注册成功后点击登录

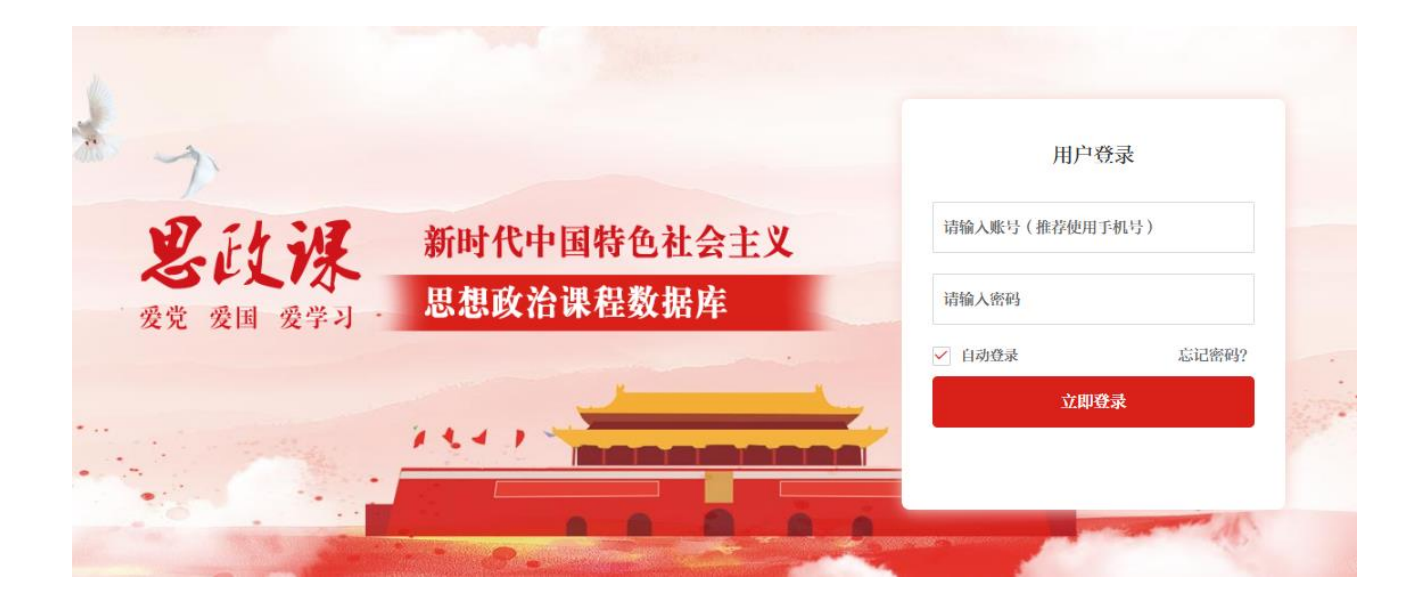

4、登录成功后就可以使用数据库的个性化功能了

注: 电脑端不登录也可观看部分视频, 但个性化功能(错题记录、错题组卷等)只能注册登录才可使用。

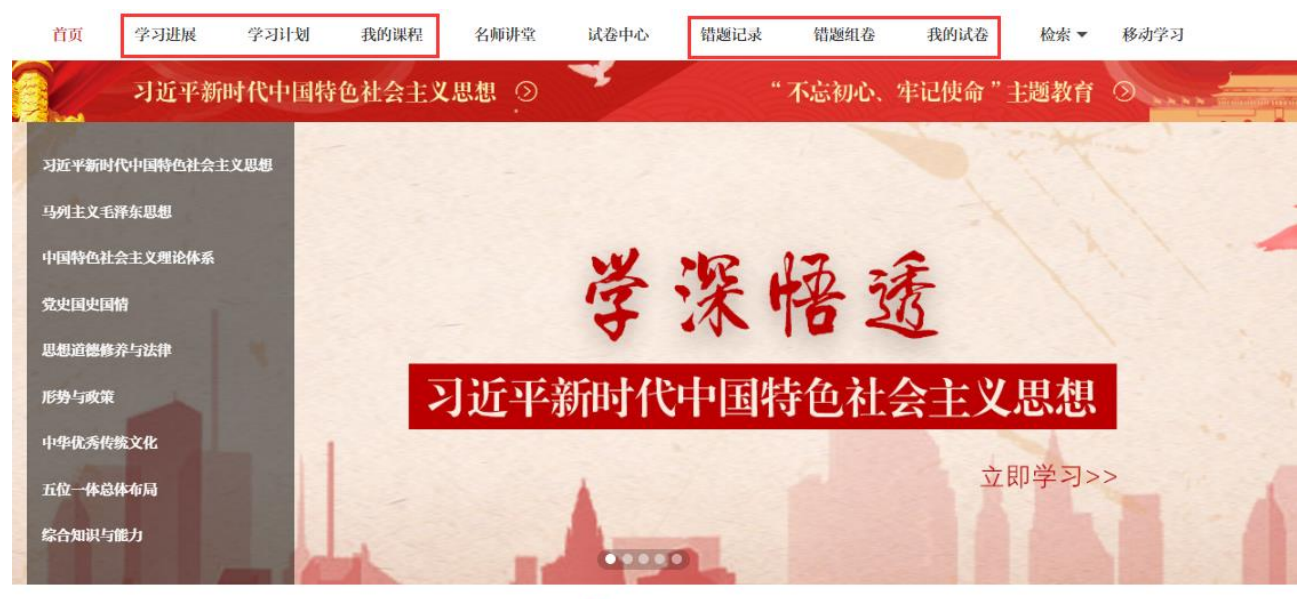

**A** ......

## (二) 微信端使用说明

#### 1、扫描以下二维码关注思政课微信版

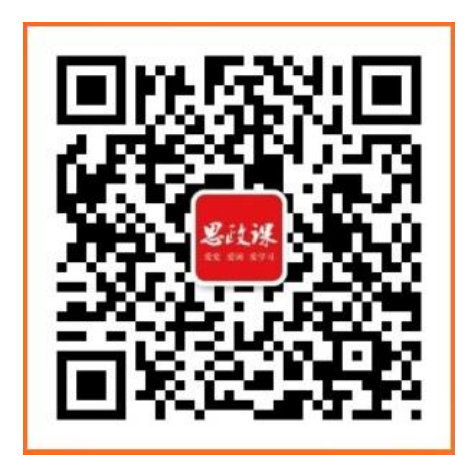

 2、扫描后关注公众号,点击进入学习,弹出登录页面,用自己的账号和密码进行登录,登录成功后,就可以终 身免费使用了。账号注册后,可不限地址登录微信端。

|                                                    |   | 中国联通 ひゅう                                         |
|----------------------------------------------------|---|--------------------------------------------------|
| <                                                  | Q | × 登录 ····                                        |
| <b>思 政课</b><br>愛党 愛国 愛学习 ><br>9位朋友关注<br>进入公众号 不再关注 |   | <b>发长长禄</b><br>爱党 爱国 爱学习<br>新时代中国特色社会主义思想政治课程数据库 |
| 进入学习                                               |   | 用户名 请输入用户名/手机号                                   |
|                                                    |   | 密码 请输入密码                                         |
|                                                    |   | 登录                                               |
|                                                    |   | 忘记密码? 立即注册                                       |
|                                                    |   | 中科软股教育科技(北京)股份有限公司                               |
|                                                    |   |                                                  |

3、点击登录后,关于思政课数据库的内容一览无余,可在线学习。

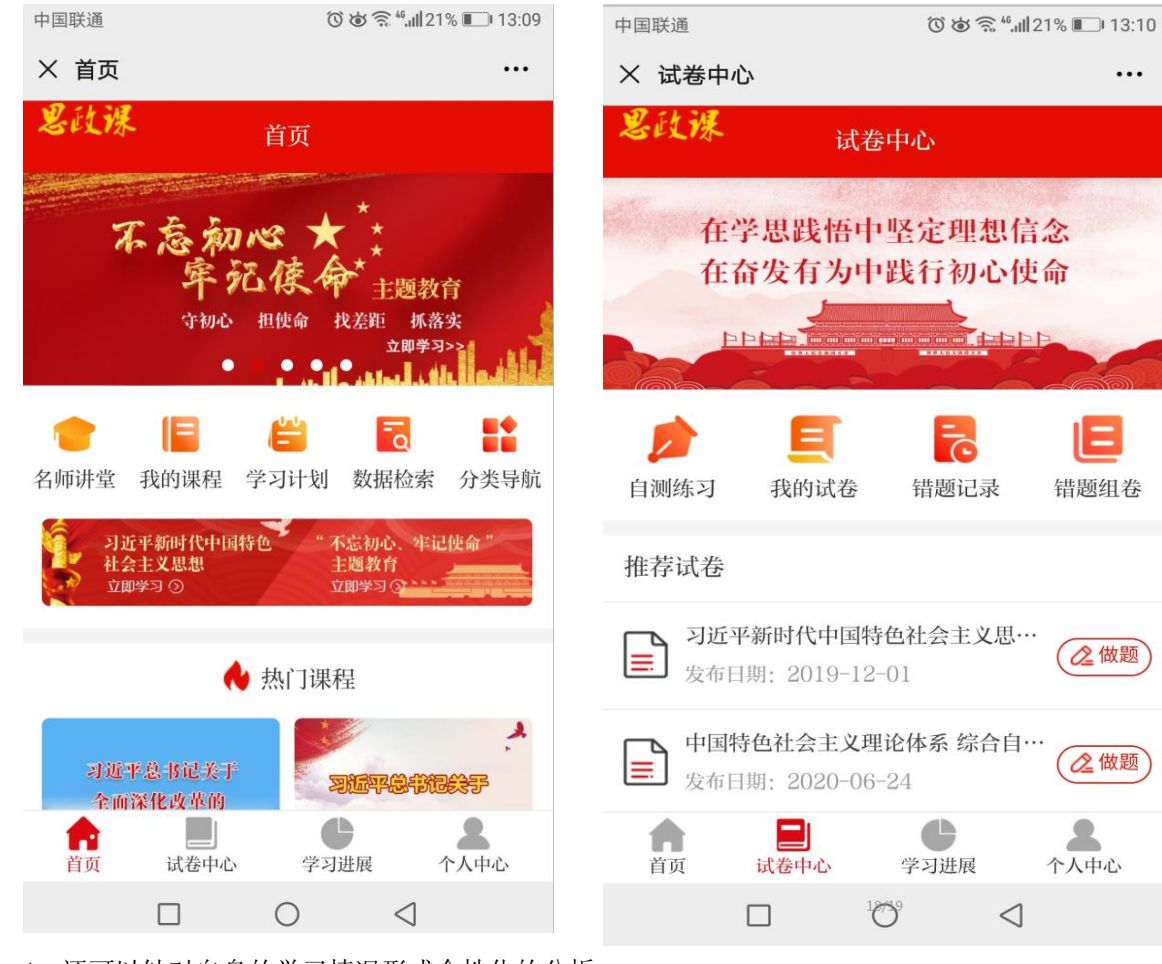

4、还可以针对自身的学习情况形成个性化的分析

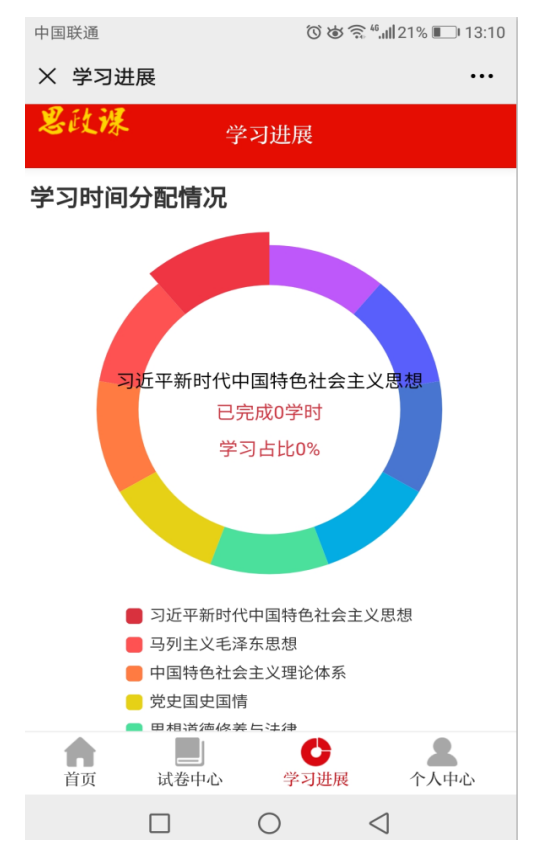

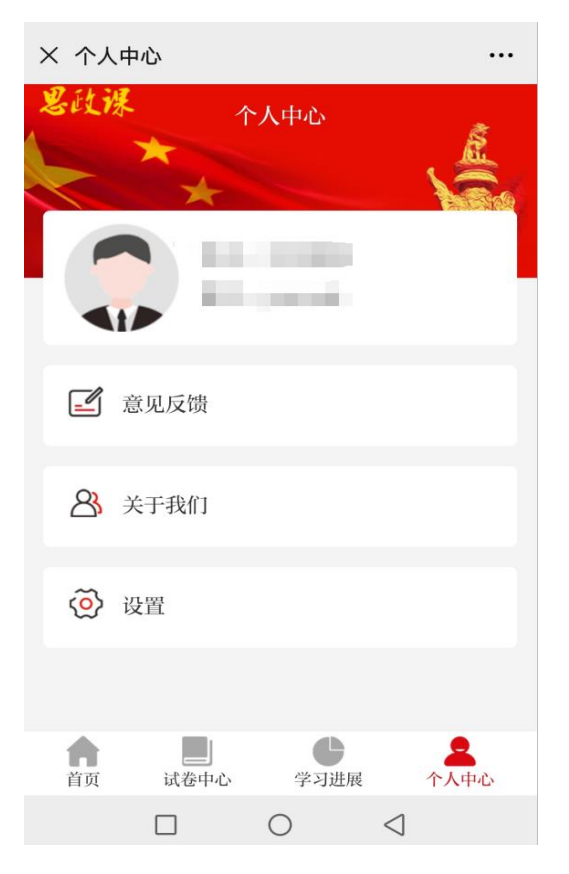

## (三) 手机 APP 使用说明

1、扫描以下二维码下载思政课数据库 APP。

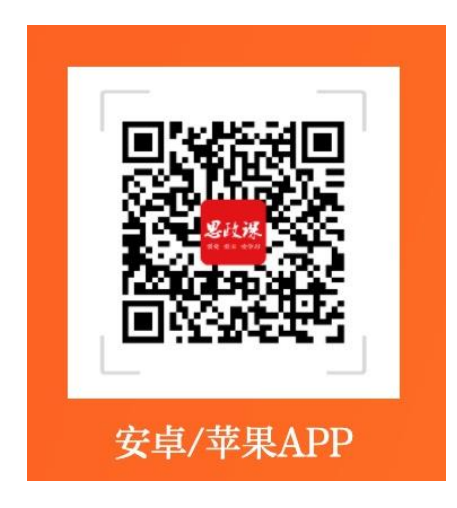

2、下载完毕 APP 后,根据需要用自己的账号和密码进行登录,登录成功后,就可以终身免费使用了。账号注 册后,可不限地址登录手机 APP 端。

| 下午1:24 ,111 奈 (85)                            | 下午1:24                                                |
|-----------------------------------------------|-------------------------------------------------------|
| ×                                             | <b>恩</b> 砫课 首页                                        |
| <b>送設沃</b><br>爱觉爱国爱学习<br>新时代中国特色社会主义思想政治课程数据库 | 实践<br>米<br>中国特色社会主义思想                                 |
| 用户名                                           | ● IE E E E E E E E E E E E E E E E E E E              |
| 密码                                            | 7)近半新时代中国特色 不忘初心、半记便命<br>社会主义思想 主题教育<br>立即学习 ⊙ 立即学习 ⊙ |
| 忘记密码                                          | ◆ 热门课程                                                |
| 登录                                            | 新时代国有企业思想政治<br>发布日期: 2020-04-01                       |
| 中科软股教育科技(北京)股份有限公司                            | 計量 ● 2   首页 试卷中心 学习进展 我的                              |
| ≡ □ <                                         | ≡ □ <                                                 |

3、点击登录后,进入于思政课数据库 APP 可直接使用学习。

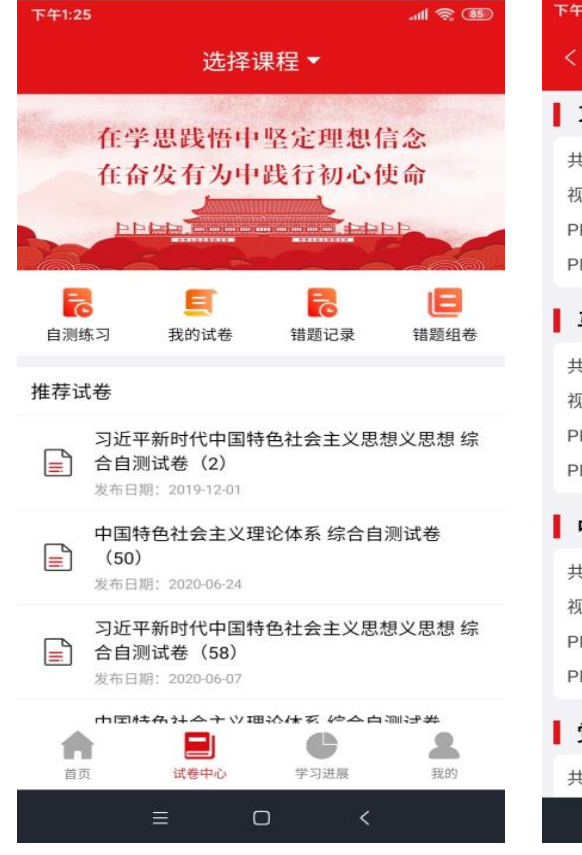

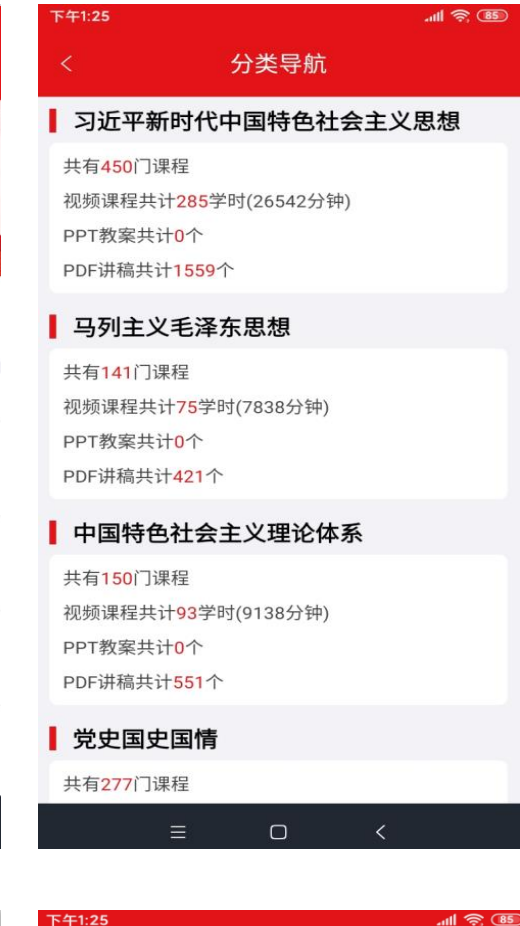

| 下午1:25           | .ull 🛜 📧 | 下午1:25            |
|------------------|----------|-------------------|
|                  |          |                   |
| 习近平新时代中国特色社会主义思想 |          | □ 习近平新时代中国特色社会主义! |
| 马列主义毛泽东思想        |          | □ 马列主义毛泽东思想       |
| 中国特色社会主义理论体系     |          | □ 中国特色社会主义理论体系    |
| 党史国史国情           |          | □ 党史国史国情          |
| 思想道德修养与法律        |          | □ 思想道德修养与法律       |
| 形势与政策            |          | □ 形式与政策           |
| 中华优秀传统文化         |          | □ 五位一体总体布局        |
| 五位一体总体布局         |          | □ 综合知识与能力         |
| 综合知识与能力          |          | ● 视频课程 ○ 试卷       |
|                  |          | 检索字段 课程名称         |
|                  |          | 关键词 请输入检索关键字      |
|                  |          | 匹配度模糊             |
| = 0 _ <          |          | = 0               |